# Инструкция по настройке Windows XP

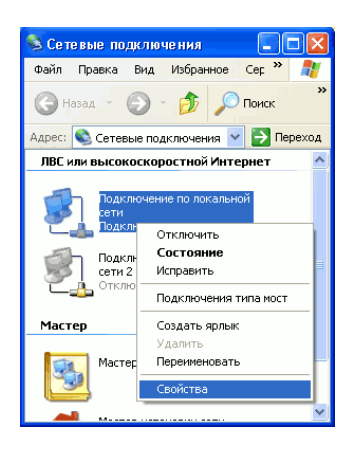

| Конпоченты, использувные этим падключением:                                                                                                    | Подкли                        | Проверка по<br>очение через:<br>lealtek RTL81        | длинности<br>39 Family P(                                  | Дополни<br>I Fast Et                | Настрои                     | гь     |
|----------------------------------------------------------------------------------------------------|-------------------------------|------------------------------------------------------|------------------------------------------------------------|-------------------------------------|-----------------------------|--------|
| Сонсоние     Проткол ПСРАР: станартный протокол побальнах     остей, обеспечающий сатажи,     взанихдействующими сатажи,                       | Компон                        | іенты, исполь<br>Планировщі<br>Драйвер се            | зуемые эти<br>«к пакетов<br>гевого мон                     | им подключ<br>QoS<br>итора<br>Свира | ением:                      | ^      |
| Описание<br>Протокол TCP/IP - стандартный протокол глобальных<br>сегей, обслечивающий связь между различными<br>взаимодействующими сетями.     | K Server                      | ановить                                              | ш<br>Удал                                                  | ить                                 | Свойств                     | ><br>a |
|                                                                                                    | Опис-<br>Прот<br>сете<br>взаи | ание<br>такол ТСР/IР<br>й, обеспечива<br>модействуюи | <ul> <li>стандартн<br/>ющий связ<br/>цими сетям</li> </ul> | ый протока<br>вь между ра           | ол глобальных<br>взличными  | ,      |
| <ul> <li>При подключении вывести значок в области уведомлени</li> <li>Уведомлять при ограниченном или отсутствующем<br/>подключении</li> </ul> | ✓ При<br>✓ Уве<br>подл        | подключении<br>домлять при<br>слючении               | і вывести з<br>ограниченн                                  | начок в об.<br>ом или отс           | пасти уведоми<br>утствующем | тений  |

| Свойства: Протокол Интернета                                                                             | (ТСРЛР) 🛛 🛛 🔀                                                        |
|----------------------------------------------------------------------------------------------------|----------------------------------------------------------------------|
| Общие                                                                                                    |                                                                      |
| Параметры IP могут назначаться а<br>поддерживает эту возможность. В<br>IP можно получить у сетевого адми | втоматически, если сеть<br>противном случае параметры<br>нистратора. |
| Получить IP-адрес автоматиче                                                                             | ски                                                                  |
| Оспользовать следующий IP-а                                                                              | apec:                                                                |
| ІР-адрес:                                                                                                |                                                                      |
| Маска подсети:                                                                                           |                                                                      |
| Основной шлюз:                                                                                           |                                                                      |
| 🔿 Получить адрес DNS-сервера                                                                             | автоматически                                                        |
| 📀 Использовать следующие адр                                                                             | еса DNS-серверов:                                                    |
| Предпочитаемый DNS-сервер:                                                                               |                                                                      |
| Альтернативный DNS-сервер:                                                                               | · · ·                                                                |
|                                                                                                    | Дополнительно                                                        |
|                                                                                                    | ОК Отмена                                                            |

## Шаг 1

Войдите в "Сетевые подключения" (Пуск -> Панель у правления -> Сетевые подключения), нажмите на иконку "Подключение по локальной сети" правой кнопкой мыши, в открывшемся меню выберите "Свойства".

## Шаг 2

В открывшемся окне выберите "Протокол интернета (TCP/IP)" и нажмите кнопку "Свойства"

## Шаг З

Выберите "Использовать следущий IP адрес:", введите IP-адрес и маску подсети из настроечного листа. Остальные поля оставьте пустыми. Нажмите "Ок" в свойствах протокола и свойствах подключения чтобы вернуться в "Сетевые подключения"

2

# Шаг 4

Откройте "Мастер новых подключений" или выберите "Создание нового подключения" из меню слева

# Мастер новых подключений Тип сетевого подключения Выберите одну из следующих возможностей. S) О Подключить к Интернету Подключить к Интернету для просмотра веб-узлов и чтения электронной почты. Подключить к сети на рабочем месте Подключить к рабочей сети (используя удаленный доступ или VPN), чтобы можно было работать из дома, удаленного офиса или другого места. 🔘 Установить домашнюю сеть или сеть для малого офиса Подключить к существующей сети малого или домашнего офиса или установить новую сеть. Установить прямое подключение к другому компьютеру Подключить напраникую к другому компьютеру с помощью последовательного, паралеленного или неграрасного подга, или настроить данный компьютер, позволие другии компьютерам подключаться к нему. <Назад Далее> Отмена

 Сетевые подключения 📃 🗖 🔀 Файл Правка Вид Избранное Сер »

🕞 Назад 👻 🌍 👻 🏂 🔎 Поиск Адрес: 🚳 Сетевые подключения 🔽 🔁 Переход

Подключение по локальной сети 2 Отключено

Мастер новых подключений

Сети Подключено

Мастер

.

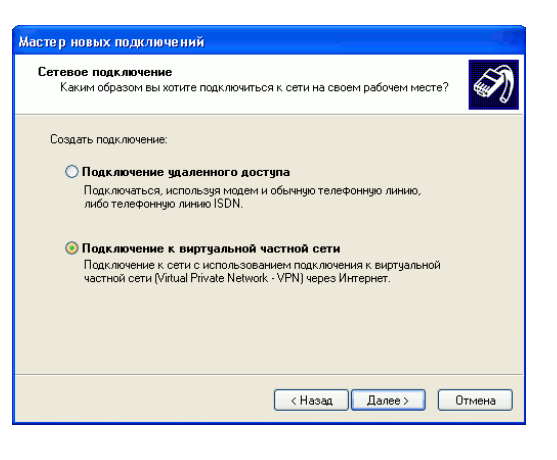

| Мастер новых подключений                                                                                 |
|----------------------------------------------------------------------------------------------------|
| Имя подключения<br>Укажите имя для этого подключения к рабочему месту.                                   |
| Введите в следующем поле имя для этого подключения.<br><u>Ф</u> рганизация                               |
|                                                                                                    |
| пациямер, можно веести имя расочен о места или имя сервера, к которому<br>будет выполняться подключение. |
|                                                                                                    |
|                                                                                                    |
|                                                                                                    |
| < <u>Н</u> азад Далее > Отмена                                                                           |

# Шаг 5

Выберите "Подключить к сети на рабочем месте" и нажмите "Далее"

## Шаг 6

Выберите "Подключение к в ирту альной частной сети" и нажмите "Далее"

# Шаг 7

Введите название для подключения. Например "АртЭКС" и нажмите "Далее"

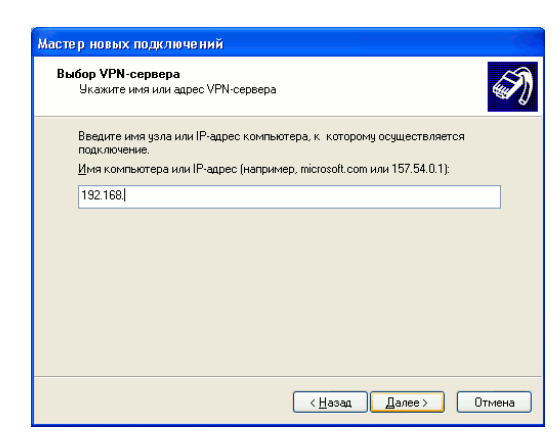

## Шаг 8

Введите адрес сервера pptp из настроечного листа и нажмите "Далее"

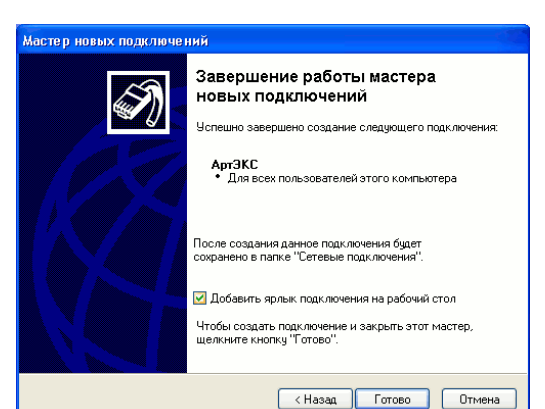

## Шаг 9

Для простоты подключения к интернету, можете поставить галочку в поле "Добавить ярлык подключения на рабочий стол". Нажмите "Готово"

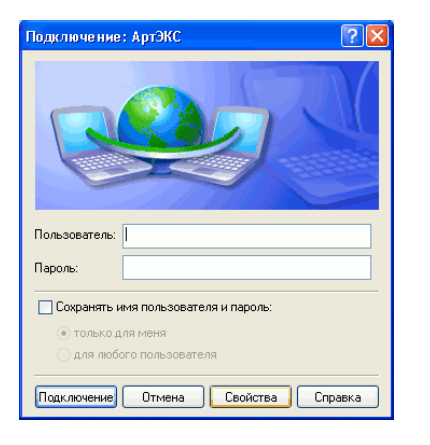

| <ul> <li>араметры безопасности</li> <li>Обычные (рекомендуемь<br/>При проверке используя</li> </ul> | не параметры)  |                |
|----------------------------------------------------------------------------------------------------|----------------|----------------|
| <ul> <li>Обычные (рекомендуема<br/>При проверке использу</li> </ul>                                 | не параметры)  |                |
| При проверке использу                                                                               |                |                |
| -                                                                                                   | тся            |                |
| ьезопасный пароль                                                                                   |                | `              |
| Использовать автом                                                                                  | атически имя в | жода и пароль  |
| из типарты рийня до                                                                                 | мона, сели су  | (conbyon)      |
| 🚺 Требуется шифрован                                                                                | ие данных (ина | че отключаться |
| 🔿 Дополнительные (выбор                                                                             | очные парамет  | ры)            |
| Применение этих парам                                                                               | етров требует  | Параметры      |
| <ul> <li>знания протоколов обес<br/>безопасности.</li> </ul>                                        | печения        | Trapamerpor    |
|                                                                                                    |                |                |
|                                                                                                    |                |                |
|                                                                                                    |                |                |
|                                                                                                    | Пар            | аметры IPSec   |
|                                                                                                    | Пара           | аметры IPSec   |
|                                                                                                    |                |                |

#### Шаг 10

Откройте созданное подключение, в ведите в аши имя пользователя и пароль в соответсвующие поля. Нажмите кнопку "Свойства".

## Шаг 11

Выберите в кладку "Безопасность" и снимите галочку в поле "Требов ать шифров ание данных". Нажмите "Ок" и можете подключаться к интернету.